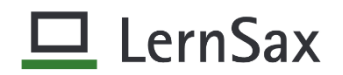

## <u>LernSax – Medien aus MeSax für Schüler bereitstellen</u>

- im privaten Bereich zunächst auf Medien- Verwaltung wechseln und ein "Thema" festlegen (obligatorisch)

| an Profil                                                                                                    |                                                                                                    |  |  |
|----------------------------------------------------------------------------------------------------|----------------------------------------------------------------------------------------------------|--|--|
|                                                                                                    | Medien.                                                                                                    |  |  |
| il                                                                                                    | > ternannik                                                                                                 |  |  |
| ssbuch                                                                                                    | Hier speichern und verwalten Sie Medien, die sie im Material-Pool mit "Medien merken" gekennzeichnet haben. |  |  |
| senger                                                                                                    | Medien                                                                                                    |  |  |
| isieren                                                                                                    |                                                                                                    |  |  |
| ien<br>:herorte                                                                                                    | > Neues Thema                                                                                               |  |  |
| nder                                                                                                    |                                                                                                    |  |  |
| aben                                                                                                    | Alle Funktion Titel                                                                                         |  |  |
| denplan                                                                                                    |                                                                                                    |  |  |
| ten                                                                                                    |                                                                                                    |  |  |
| <ul> <li>Thema ersteller<br/>und speichern</li> </ul>                                                                                                    | n Thema bearbeiten Orbitica Ann Fenster schließen                                                           |  |  |
| ·                                                                                                    | Beschreibung                                                                                                |  |  |
| (obligatorisch) Kion Titel                                                                                                    |                                                                                                    |  |  |
|                                                                                                    | Medien O D :: 2 × 200                                                                                       |  |  |
|                                                                                                    | Anderungen speichern                                                                                        |  |  |
|                                                                                                    | > Next them.                                                                                                |  |  |
|                                                                                                    | Alle Fusidoon Taul                                                                                          |  |  |
|                                                                                                    | 🗆 🔨 🏚 informatik                                                                                            |  |  |
|                                                                                                    |                                                                                                    |  |  |
|                                                                                                    |                                                                                                    |  |  |
|                                                                                                    | weik                                                                                                    |  |  |
|                                                                                                    | in Therna verschieben Loschen Z                                                                             |  |  |
| were enjusten Densish suf Meterialnaal weekseln                                                                                                    |                                                                                                    |  |  |
| · vom privaten B                                                                                                    | ereich auf Materialpool wechsein                                                                            |  |  |
|                                                                                                    |                                                                                                    |  |  |
| Priva                                                                                                    | at Institution Netzwerk Material-Pool                                                                       |  |  |
| 1110                                                                                                    |                                                                                                    |  |  |
|                                                                                                    |                                                                                                    |  |  |
|                                                                                                    |                                                                                                    |  |  |
|                                                                                                    |                                                                                                    |  |  |
| Material-Pool und Mediensammlung                                                                                                    |                                                                                                    |  |  |
| Die hier recherchierbaren Angebote können unmittelbar in die Arbeit mit LernSax einbezogen werden.                                                                                                    |                                                                                                    |  |  |
|                                                                                                    |                                                                                                    |  |  |
| Schnell                                                                                                    | suche im Bestand der MeSax-Mediathek                                                                        |  |  |
|                                                                                                    | Surban                                                                                                    |  |  |
| . Madiansucha st                                                                                                    | tarten                                                                                                    |  |  |
|                                                                                                    |                                                                                                    |  |  |
| reie Ressourcen D                                                                                                    | Die hier recherchierbaren Angebote können unmittelbar in die Arbeit mit LernSax einbezogen werden.          |  |  |
| empläne<br>Inline-Kurse So                                                                                                    | chnellsuche im Bestand der MeSax-Mediathek                                                                  |  |  |
| In the second second seco |                                                                                                    |  |  |
|                                                                                                    |                                                                                                    |  |  |
| Tin                                                                                                    | n Berners Lee Suchen                                                                                        |  |  |

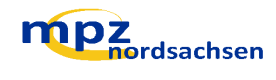

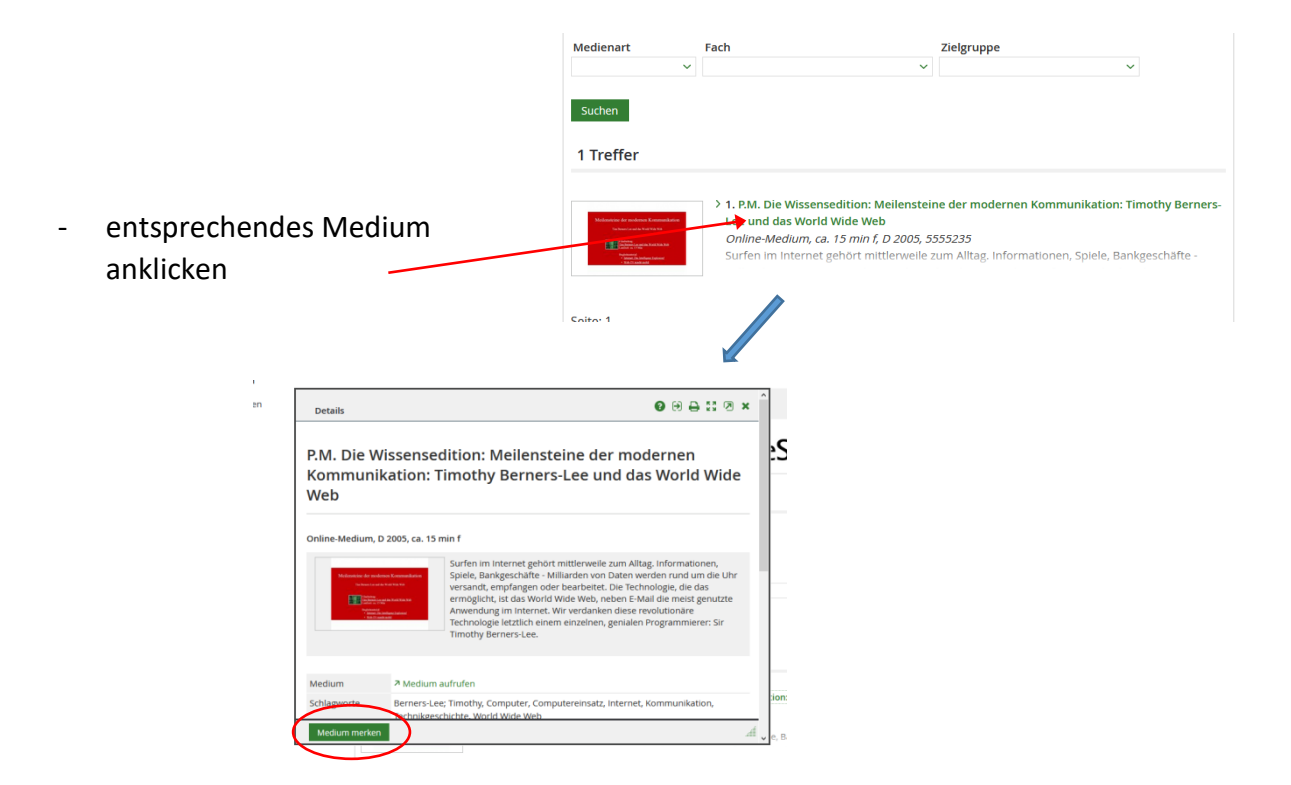

und Medium merken, dann Fenster schließen

| E Profil<br>Kommunizieren                                                                                                    | Medien  Medien  Verw                                                                                                    | das "gemerkte"<br>Medium steht jetzt<br>zur Verfügung                                                                         |
|----------------------------------------------------------------------------------------------------|----------------------------------------------------------------------------------------------------|----------------------------------------------------------------------------------------------------|
| <ul> <li>Adressbuch</li> <li>Messenger</li> <li>Organisieren</li> <li>Dateien</li> <li>Speicherorte</li> </ul>                                                                                                    | <sup>5</sup> P.K.D. be Wissenseditor: Melensteine der modernen Kommunikation: Timothy Berners-Lee und das World Wide Web<br>Surfer im Internet gehört mitterivenlez una Hlags informationen, Speile, Bahrgeschaften – Millander von Obaten werden rund<br>um die Uhr versandt, empfangen oder bearbeitet. Die Technologie, die das ermöglicht, ist das World Wide Web, neben<br>E-Mail die meist genutzte Anwendung im Internet, Wir verdanken diese revolutionäre Technologie letzlich einem einzelnen,<br>genalen Programmierer: Sir Timothy Berners-Lee. <sup>3</sup> Abspielen Informatik                                                                                                    |                                                                                                    |
| <ul> <li>Kalender</li> <li>Kalender</li> <li>Aufgaben</li> <li>Stundenplan</li> <li>Notizen</li> <li>Lesseichen</li> <li>Lernen</li> <li>Lernmodule</li> <li>Lernmodule</li> <li>Lernfagebuch</li> <li>Ernerfögssetrolle</li> <li>Medien</li> </ul> | Medien       Verwaltung       Alle funktion Titel       P.M. Die Wissensedtilon: Mellensteine der modernen Kommunikation:<br>Berners-Lee und das World Wide Web       Image: State State S | (falls ein Thema<br>existiert, dann in<br>das entsprechende<br>Thema verschieben)<br>(vorher markieren)<br>(vorher markieren) |
| - Medium                                                                                                    | markieren und "Bearbeiten" anklicken                                                                                                    |                                                                                                    |
|                                                                                                    | P.M. Die Wissensedition: Meilensteine der modernen Kommunika<br>Berners-Lee und das World Wide Web                                                                                                    | ation: Timothy                                                                                                    |

in den privaten Bereich zurückwechseln, hier dann auf Medien

-

- Kopieren anwählen und Ziel = Klasse auswählen, dann kopieren

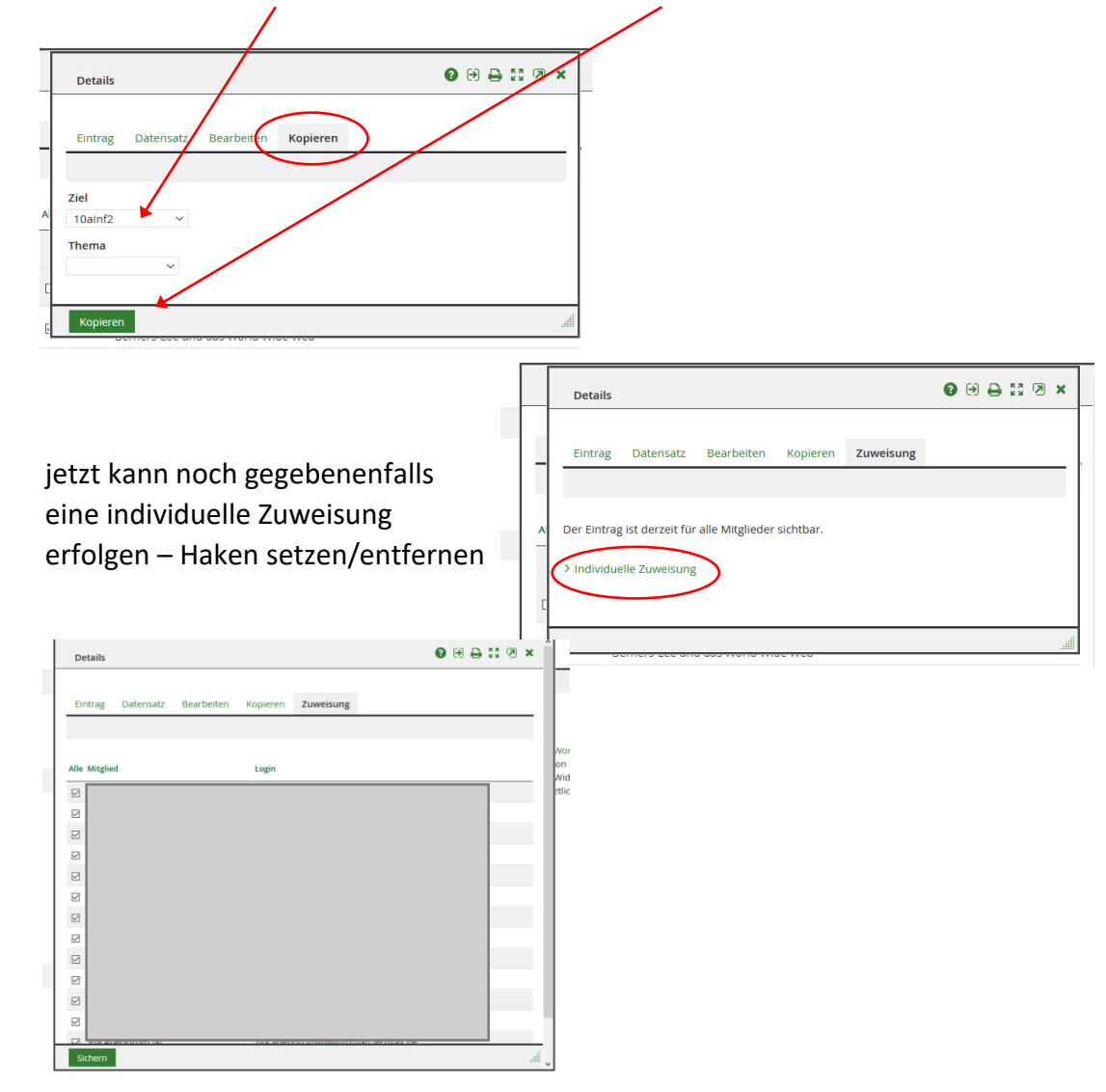

- in der Klasse steht jetzt das Medium unter "Medien" zur Verfügung

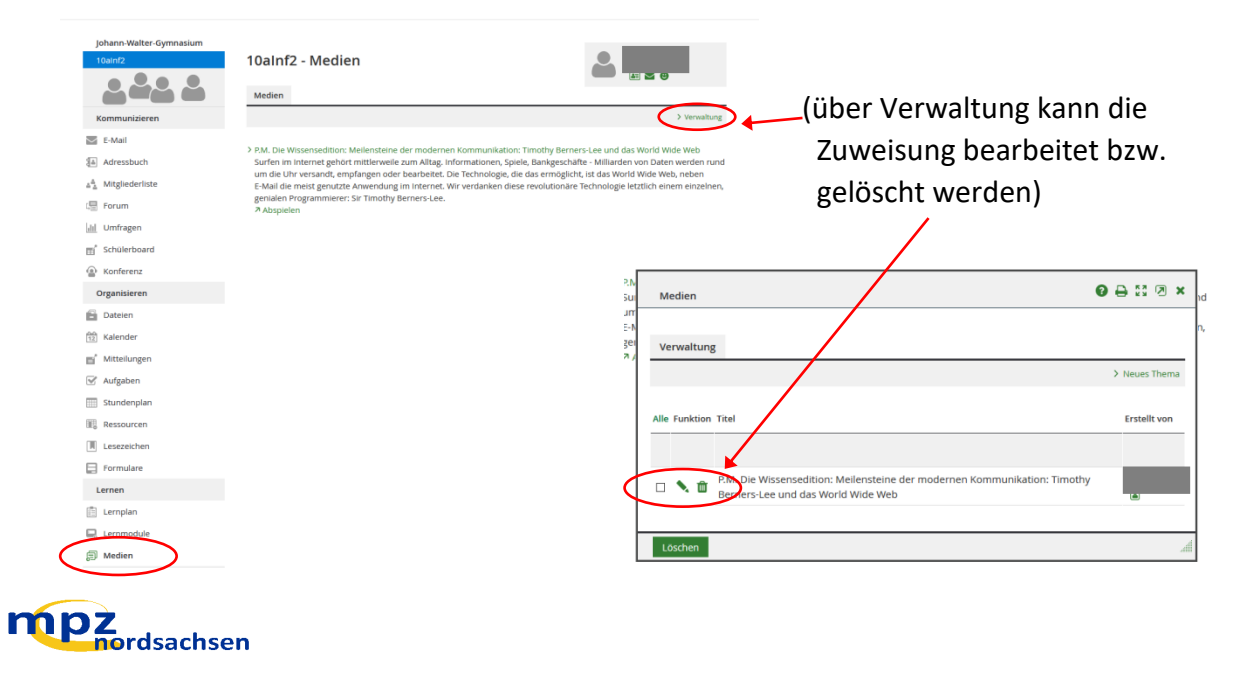

- über "Abspielen" können die Schüler das Medium nutzen

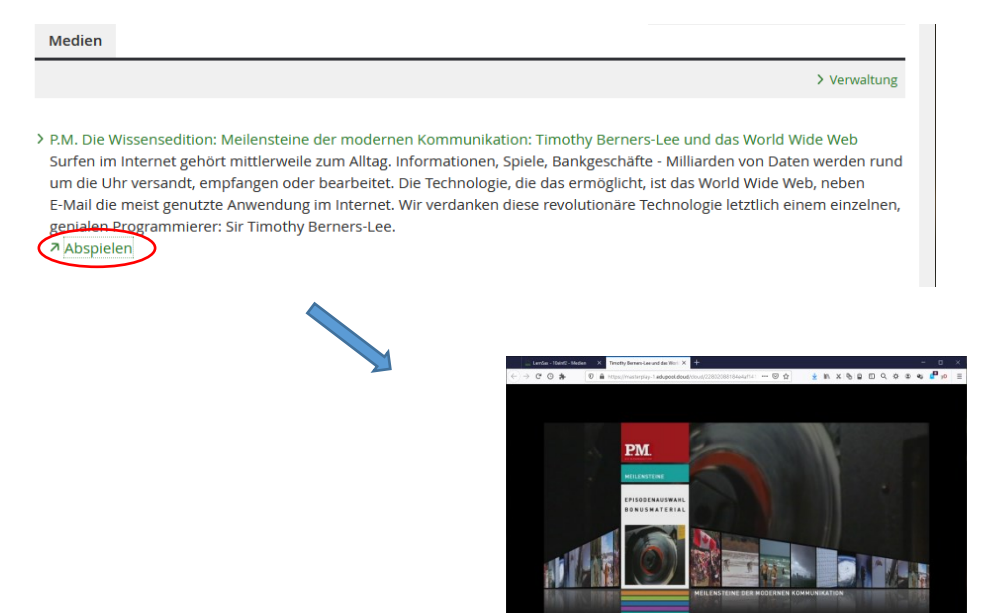

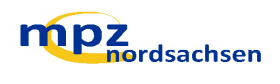